# SCHOOLBOOK

სკოლის მართვის ელექტრონული სისტემა

# ცხელი ხაზი: 597 999 815

ინოვაცია შენი სკოლისთვის!

Innovators Group Georgia

# 1. პროგრამაში შესვლა

პროგრამაში შესასვლელად მომხმარებელი ბრაუზერში კრეფს შემდეგ მისამართს: europeanschool.schoolbook.ge

გახსნილ პირველ ავტორიზაციის გვერდზე (სურ. 1) ეთითება მომხმარებლის სახელი, პაროლი და ღილაკზე "შესვლა" დაწკაპუნების შემდეგ შევდივართ პროგრამაში კონკრეტული მომხმარებლის უფლებებისა (ამ შემთხვევაში, **მშობლის**) და დაშვების დონის მიხედვით.

|    | SCHOOLBOOK<br>Innovation for your School |   |
|----|------------------------------------------|---|
|    | <u>ര</u> മനമ്പാകായാ                      |   |
|    | E 300000                                 |   |
|    |                                          | 1 |
| 90 | ავლა                                     |   |

სურ. 1

მომხმარებლის სახელში შეიყვანეთ სკოლის ადმინისტრაციის მხრიდან მონიჭებული მომხმარებლის სახელი და ერთჯერადი პაროლი. აუცილებელია ზემოთ აღნიშნული ერთჯერადი პაროლის შეცვლა. შესაბამისად, ავტორიზაციის გავლის შემდეგ, იხსნება ფანჯარა ახალი პაროლის შეყვანისა და მისი დამახსოვრებისათვის ( სურ. 2 )

| გთხოვთ შეცვალოთ პაროლი<br>ახალი პაროლი<br>გაიმეორეთ პაროლი<br>შეცვლა |
|----------------------------------------------------------------------|
| ახალი პაროლი<br>გაიმეორეთ პაროლი<br>შეცვლა                           |
| გაიმეორეთ პაროლი<br><mark>შეცვლა</mark>                              |
| შეცვლა                                                               |
|                                                                      |

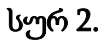

ველში "ახალი პაროლი", შეიყვანეთ თქვენთვის სასურველი პაროლი, რომელიც უნდა შედგებოდეს, მინიმუმ **6 სიმბოლოსგან.** გაიმეორეთ პაროლი და მონაცემების დამახსოვრებისათვის დააწკაპუნეთ ღილაკზე **"შეცვლა".** 

# 2. მთავარი გვერდი მოსწავლის მშობლისთვის

პროგრამაში შესვლის შემდეგ წარმოდგენილი გვერდი მშობელს საშუალებას აძლევს უწყვეტ რეჟიმში მიადევნოს თვალი შვილების შეფასებებს, გაცდენებს, დაგვიანებებს, საშუალო ქულებსა და რეიტინგს; იხილოს ინფორმაცია საგაკვეთილო განრიგის, დავალებების შესახებ; გაეცნოს მასწავლებლების მიერ გაკეთებულ მცირე კომენტარებს ამ თუ იმ შეფასებაზე/ნიშანზე; ჰქონდეს კომუნიკაცია, ერთი მხრივ, დამრიგებელსა და საგნის მასწავლებლებთან, მეორე მხრივ, მისი შვილის თანაკლასელების მშობლებთან.

ავტორიზაციის გავლის შემდეგ იხსნება ფანჯარა ( სურ. 3 ) და თქვენ რეალურ დროში ხედავთ, თუ რომელ გაკვეთილზე იმყოფება ახლა თქვენი შვილი, რამდენ ხანში დასრულდება მიმდინარე გაკვეთილი, რა ნიშნები მიიღო მან დღეს. აქვე თქვენ შეგიძლიათ იხილოთ მასწავლებლის მიერ გაკეთებული კომენტარები (სურ. 4 ), თუ რატომ, რის საფუძველზე მიიღო თქვენმა შვილმა კონკრეტული შეფასება/ნიშანი.

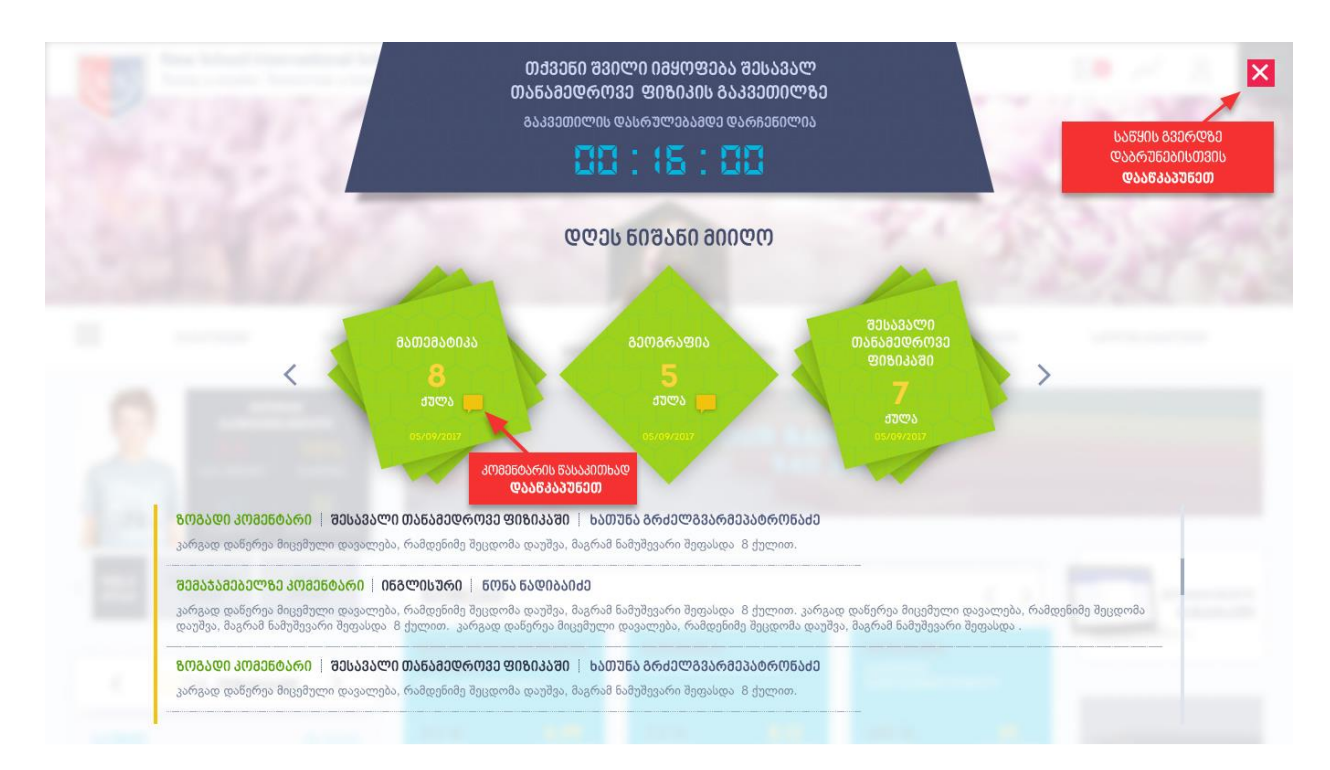

სურ. 3

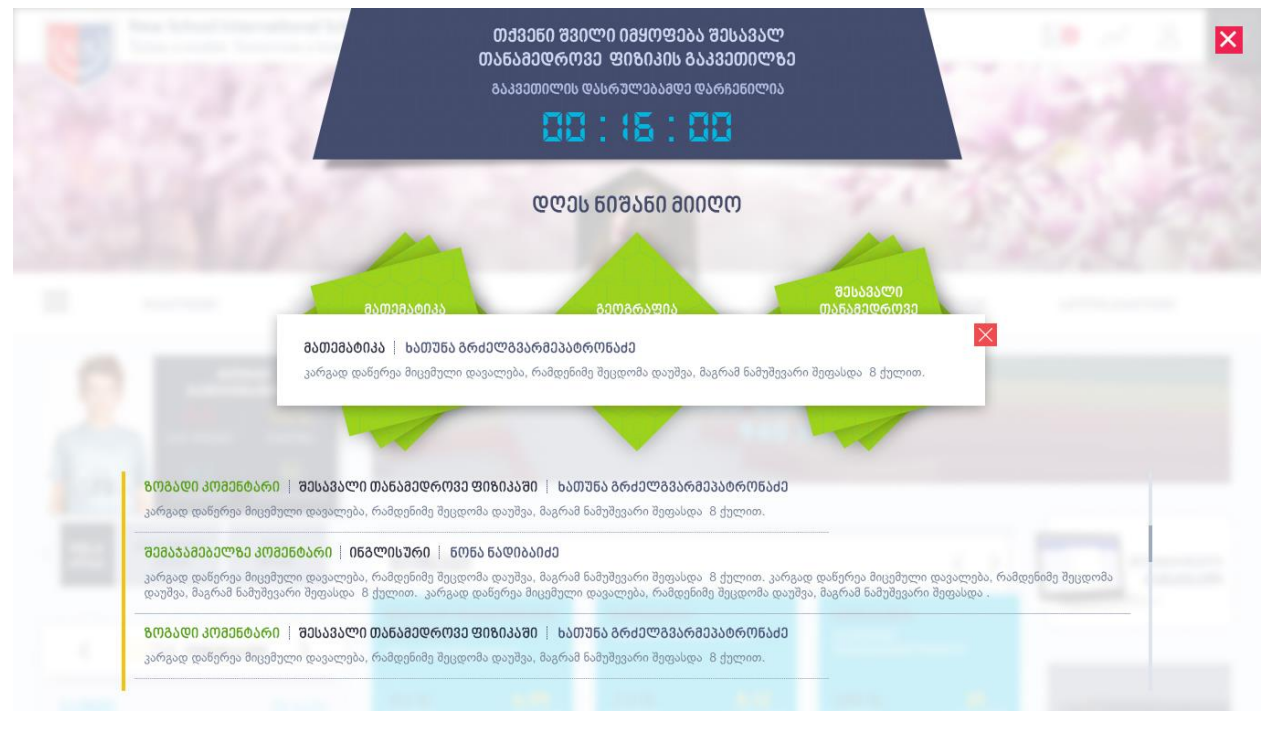

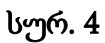

მთავარ გვერდზე მოცემული განყოფილებები მოიცავს შემდეგ ინფორმაციას (სურ. 5):

- 1. ჩამოშლადი მენიუ (სურ. 6)
- 2. დავალებები
- 3. ნიშნები
- 4. კომენტარები
- 5. ცხრილი
- 6. კლასი
- 7. დახასიათება

იმ შემთხვევაში, თუ თქვენ გყავთ ორი ან მეტი შვილი, რომელიც ერთსა და იმავე სკოლაში სწავლობს, საშუალება გემლევათ ყველა შვილის შესახებ დეტალური ინფორმაცია ერთ სივრცეში იხილოთ, სისტემიდან გამოუსვლელად. ამისათვის, საჭიროა აირჩიოთ ერთერთი მათგანი ( სურ. 7 ) და თქვენ გადახვალთ შესაბამისი შვილის გვერდზე.

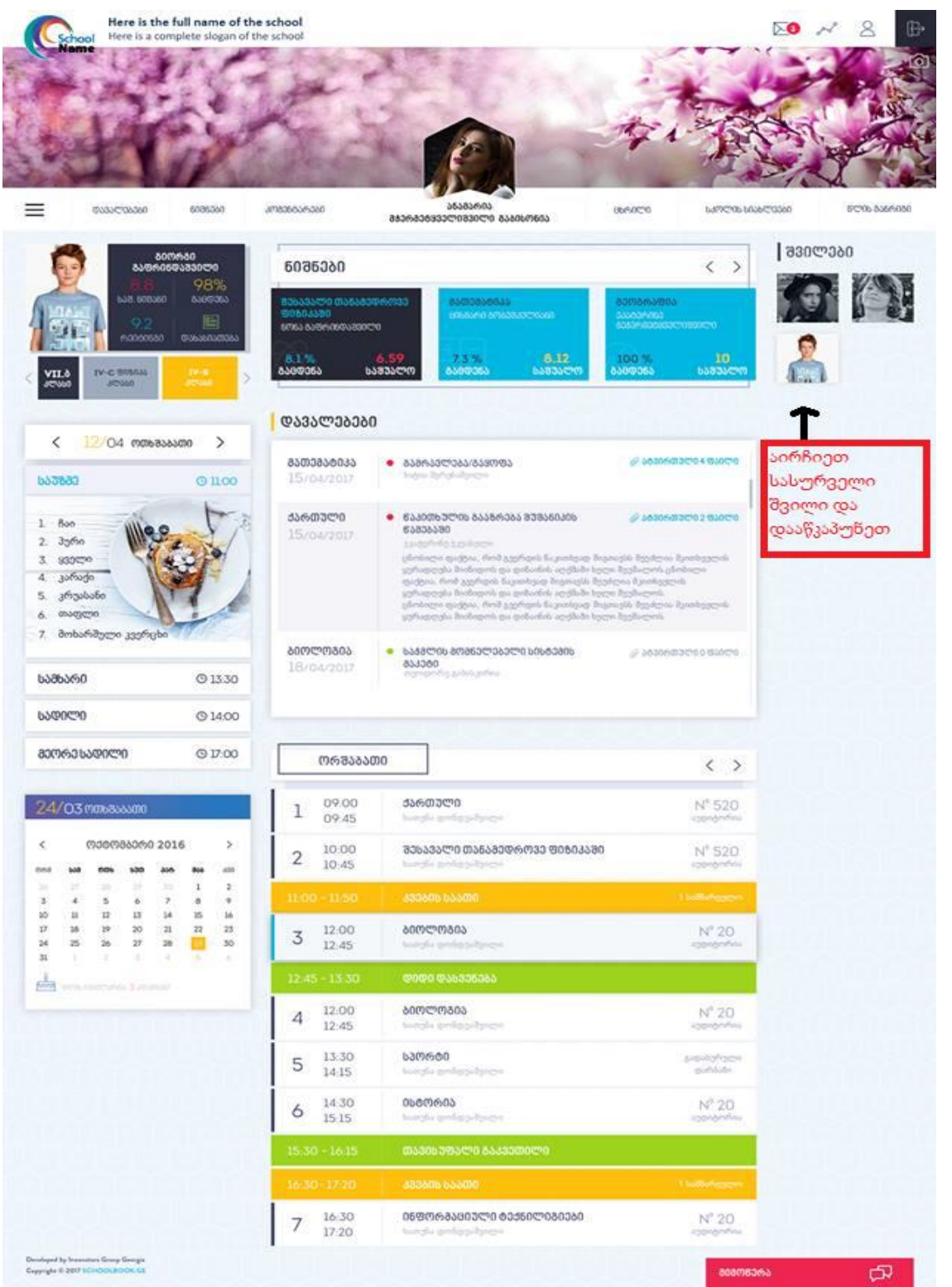

#### 3. პირადი ინფორმაციის რედაქტირება

მომხმარებელს ნებისმიერ დროს შეუძლია პირადი მონაცემების რედაქტირება. მშობელს შეუძლია დაარედაქტიროს არა მხოლოდ თავისი, არამედ თვისი შვილის/ების პირადი ინფორმაციები.

ამისათვის, ეკრანზე პროგრამის მარჯვენა ზედა კუთხეში დააკლიკეთ (სურ. 6):

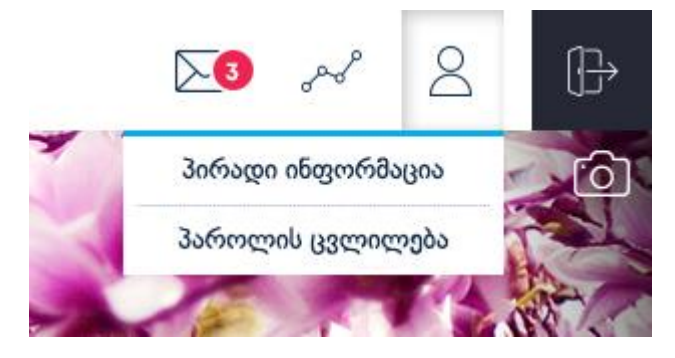

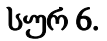

არსებული ჩამოშლადი მენიუდან აირჩიეთ ჩანაწერი "პირადი ინფორმაცია". შედეგად მიიღებთ სურ. 7 - ზე წარმოდგენილ ფანჯარას.

| ᲞᲘᲠᲐᲓᲘ ᲘᲜᲤᲝᲠᲛᲐᲪᲘᲐ             |                                                         |               |
|-------------------------------|---------------------------------------------------------|---------------|
| ᲫᲘᲠᲘᲗᲐᲓᲘ ᲘᲜᲤᲝᲠᲛᲐᲪᲘᲐ           | ინფორმაციის რედაქტირებისთვის დააჭირეთ რედაქტირებას      | ᲠᲔᲓᲐᲥᲢᲔᲠᲔᲑᲐ 🖉 |
| ᲫᲘᲠᲘᲗᲐᲓᲘ ᲘᲜᲤᲝᲠᲛᲐᲪᲘᲐ – ᲛᲨᲝᲑᲔᲚᲘ | ინფორმაციის რედაქტირებისთვის დააჭირეთ რედაქტირებას      | ᲠᲔᲓᲐᲥᲢᲘᲠᲔᲑᲐ 🖉 |
| ᲞᲐᲠᲝᲚᲘᲡ ᲨᲔᲪᲕᲚᲐ                | პაროლის შესაცვლელად გთხოვთ დააწვეთ ღილაკს "რედაქტირება" | ᲠᲔᲓᲐᲥᲢᲔᲠᲔᲑᲐ 🖉 |
|                               |                                                         |               |

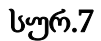

იმისათვის, რომ დაარედაქტიროთ თქვენი, ან თქვენი შვილის პირადი ინფორმაცია, ამისათვის საჭიროა დააწკაპოთ რედაქტირების ღილაკს. ღილაკზე დაწკაპუნების შედეგად თქვენ საშუალება გექნებათ ჩაარედაქტიროთ თქვენი ან ბავშვის პირადი ინფორმაცია და შეცვალოთ პაროლი.

| ᲞᲔᲠᲐᲓᲘ ᲘᲜᲤᲝᲠᲛᲐᲪᲘᲐ            |                         |                                 |                          |                         |
|------------------------------|-------------------------|---------------------------------|--------------------------|-------------------------|
| ᲫᲘᲠᲘᲗᲐᲓᲘ ᲘᲜᲤᲝᲠᲛᲐᲪᲘᲐ          |                         |                                 |                          |                         |
|                              | ᲡᲐᲮᲔᲚᲔ:                 | <b>Ქ</b> ᲔᲗᲐ                    | 0ᲣᲖᲔᲠᲜᲔᲘᲛᲘ:              |                         |
|                              | <b>ბ</b> 3არ0:          | ᲝᲥᲠᲝᲛᲛᲔᲓᲚ0ᲨᲕᲘᲚᲘ                 | <b>ᲓᲐᲑᲐᲓᲔᲑᲘᲡ ᲗᲐᲠᲘᲦᲘ:</b> |                         |
|                              | <b>ᲞᲘᲠᲐᲓᲘ ᲜᲝᲛᲔᲠ</b> Ი:  | <b>№</b>                        | სქესე:                   | a©a©%0y0000 -           |
| രാദാരാ പര്വാം പ്ര            | ᲛᲝᲑᲘᲚᲣᲠᲘ:               |                                 | ] ID:                    | 66959                   |
|                              | ᲢᲔᲚᲔᲤᲝᲜᲘ:               |                                 | ᲔᲚ-ᲤᲝᲡᲢᲐ:                |                         |
|                              | ᲛᲘᲡᲐᲛᲐᲠᲗᲘ (ᲤᲐᲥᲢᲝᲑᲠᲘᲕᲘ): |                                 | <b>ᲥᲕᲔᲧᲐᲜᲐ</b> :         | ᲡᲐᲥᲐᲠᲗᲕᲔᲚᲝ 🧧            |
|                              | ᲛᲘᲡᲐᲛᲐᲠᲗᲔ (ᲘᲣᲠᲘᲓᲘᲣᲚᲘ):  |                                 | ᲥᲐᲚᲐᲥᲔ:                  | თბილისი 🔽               |
|                              |                         |                                 | ᲡᲐᲤᲝᲡᲢᲝ ᲘᲜᲓᲔᲥᲡᲘ:         |                         |
|                              |                         |                                 | l                        | 83536888 🗸 8337383888 🗙 |
| ᲫᲘᲠᲘᲗᲐᲓᲘ ᲘᲜᲤᲝᲠᲛᲐᲪᲘᲐ – ᲛᲨᲝᲑᲔº | ლი ინი                  | ფორმაციის რედაქტირებისთვის დააჭ | ირეთ რედაქტირებას        | ᲠᲔᲓᲐᲥᲢᲘᲠᲔᲑᲐ 🖉           |
| ᲞᲐᲠᲝᲚᲘᲡ ᲨᲔᲪᲕᲚᲐ               | პაროლის შესაცვლელად     | გთხოვთ დააწვეთ ღილავს "რედაქტ   | ირება"                   | ᲠᲔᲓᲐᲥᲢᲘᲠᲔᲑᲐ 🖉           |

#### სურ. <mark>8</mark>

იმისათვის, რომ ცვლილებები შეინახოთ, აუცილებელია დავაწკაპუნოთ შენახვის ღილაკს.

პაროლის შესაცვლელად აირჩიეთ ჩანაწერი "პაროლის შეცვლა". შედეგად მიიღებთ სურ. 9 - ზე წარმოდგენილ ფანჯარას.

| ᲞᲔᲠᲐᲓᲘ ᲘᲜᲤᲝᲠᲛᲐᲪᲘᲐ                           |                                |                                        |           |                            |
|---------------------------------------------|--------------------------------|----------------------------------------|-----------|----------------------------|
|                                             |                                |                                        |           |                            |
| ᲫᲘᲠᲘᲗᲐᲓᲘ ᲘᲜᲤᲝᲠᲛᲐᲪᲘᲐ                         | ინფორმაციის რედაქტირებისთ      | ყვის დააჭირეთ რედაქტირებას             |           | ᲠᲔᲓᲐᲥᲢᲘᲠᲔᲑᲐ 🖉              |
| ᲫᲘᲠᲘᲗᲐᲓᲘ ᲘᲜᲤᲝᲠᲛᲐᲪᲘᲐ – ᲛᲨᲝᲑᲔᲚᲘ               | ინფორმაციის რ                  | აედაქტირებისთვის დააჭირეთ რედაქტირებას |           | ᲠᲔᲓᲐᲥᲢᲘᲠᲔᲑᲐ 🖉              |
| ᲞᲐᲠᲝᲚᲘᲡ ᲨᲔᲪᲕᲚᲐ                              |                                |                                        |           |                            |
| პაროლი მინიმუმ უნდა შედგებოდეს 6 სიმბოლოსგა | ან. თუ პაროლის შეცვლას ვერ მოა | ხერხებთ დარეკეთ ცხელ ხაზზე.            |           |                            |
|                                             | dᲕᲔᲚᲘ ᲞᲐᲠᲝᲚᲘ:                  | -ᲩᲐᲬᲔᲠᲔᲗ ᲫᲕᲔᲚᲘ ᲞᲐᲠᲝᲚᲘ                  |           |                            |
|                                             | ᲐᲮᲐᲚ <b>Ი ᲞᲐᲠ</b> ᲝᲚᲘ:         | -ᲩᲐᲬᲔᲠᲔᲗ ᲐᲮᲐᲚᲘ ᲞᲐᲠᲝᲚᲘ                  |           |                            |
|                                             | ᲒᲐᲘᲛᲔᲝᲠᲔ ᲞᲐᲠᲝᲚᲘ:               | -ᲒᲐᲘᲛᲔᲝᲠᲔ ᲞᲐᲠᲝᲚᲘ                       |           |                            |
| ცხელ0 ხაზ0: 2 <del>470 333</del>            |                                |                                        | შენახვა 🗸 | 85299999999999999999999999 |
|                                             |                                |                                        |           |                            |
|                                             |                                |                                        |           |                            |
|                                             |                                |                                        |           |                            |

სურ. 9

შესაბამის ველებში შეიყვანეთ ინფორმაცია და შეყვანილი მონაცემების დამახსოვრებისთვის დააწკაპუნეთ ღილაკს "შენახვა".

#### 4. დავალებები

სისტემაში დავალებების ნახვა შესაძლებელია როგორც მთავარი გვერდიდან, ისე ცალკე დავალებების ღილაკზე დაწკაპუნებით. იხ. სურ. 10

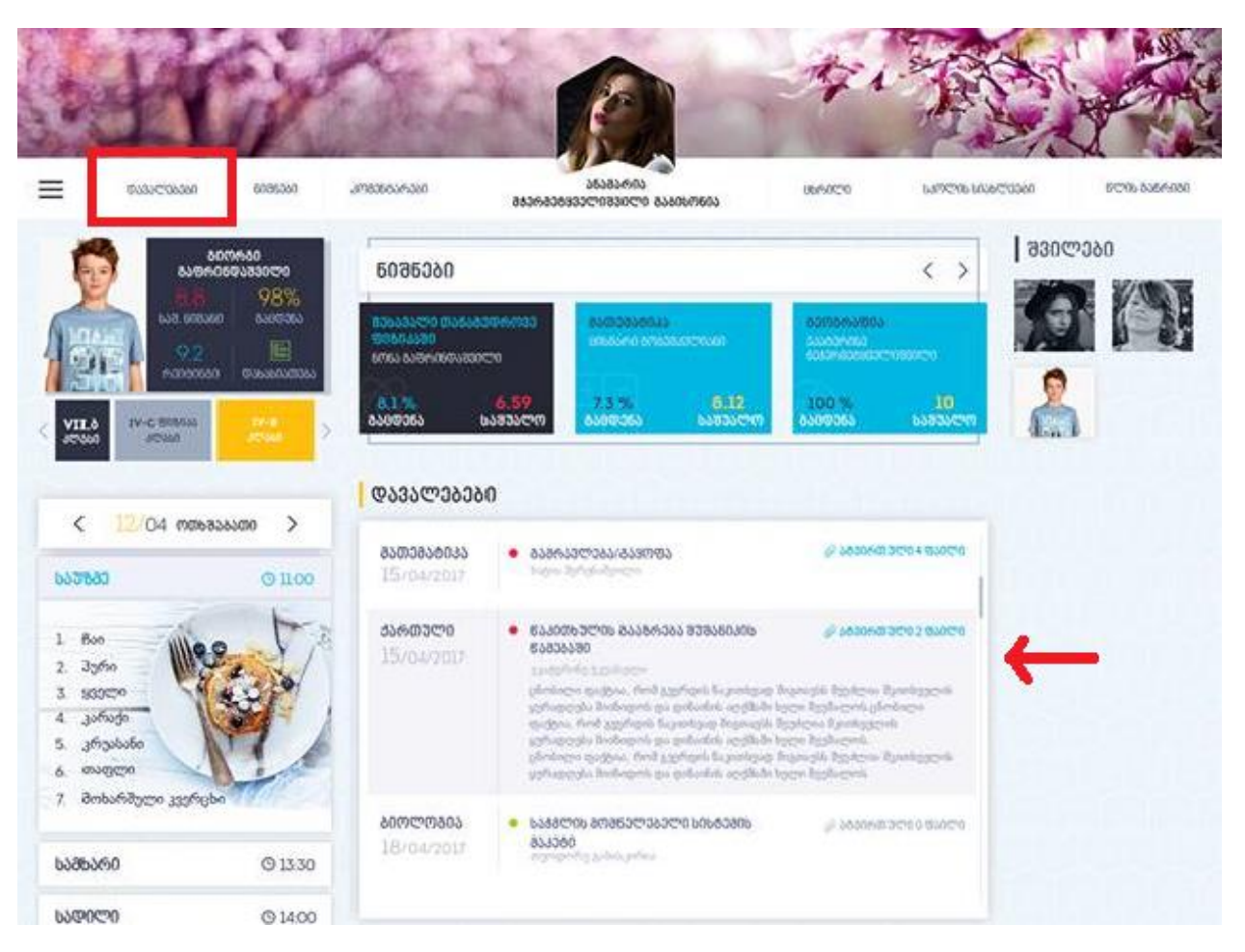

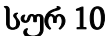

დავალებები სისტემაშ წარმოდგენილია პრიორიტეტბით :მაღალი, საშუალო და დაბალი. მაღალი პრიორიტეტის დავალება, ესაა სასწრაფოდ შესასრულებელი დავალება, მისი შესრულების ვადა შეიძლება მერტყეობდეს 1-დან 2 დღემდე. მაღალი პრიორიტეტის დავალებას აქვს წითელი ფერის ნიშნული. საშულო პრიორიტეტის დავალება შესასრულებელია 3-დან 4 დღემდე ვადაში. ამ ტიპის დავალებას აქვს ნარინჯისფერი ფერი. ხოლო დაბალი პრიორიტეტის დავალებას შესასრულებლად შესაძლოა ჰქონდეს 4ზე მეტი დღე და მისი ნიშნულის ფერი არის მწვანე.

მთავარ გვერდე გამოტალია მხოლოდ აქტიური დავალებები, რომლებიც შესასრულებლად ემლევა მოსწავლეს. ყველა დავალების ნახვა , როგორც მველიბის ასევე მიმდინარეებისაც, შესაძლებელია დავალებების ღილაკზე დაწკაპუნებით. იხ. სურ. 11

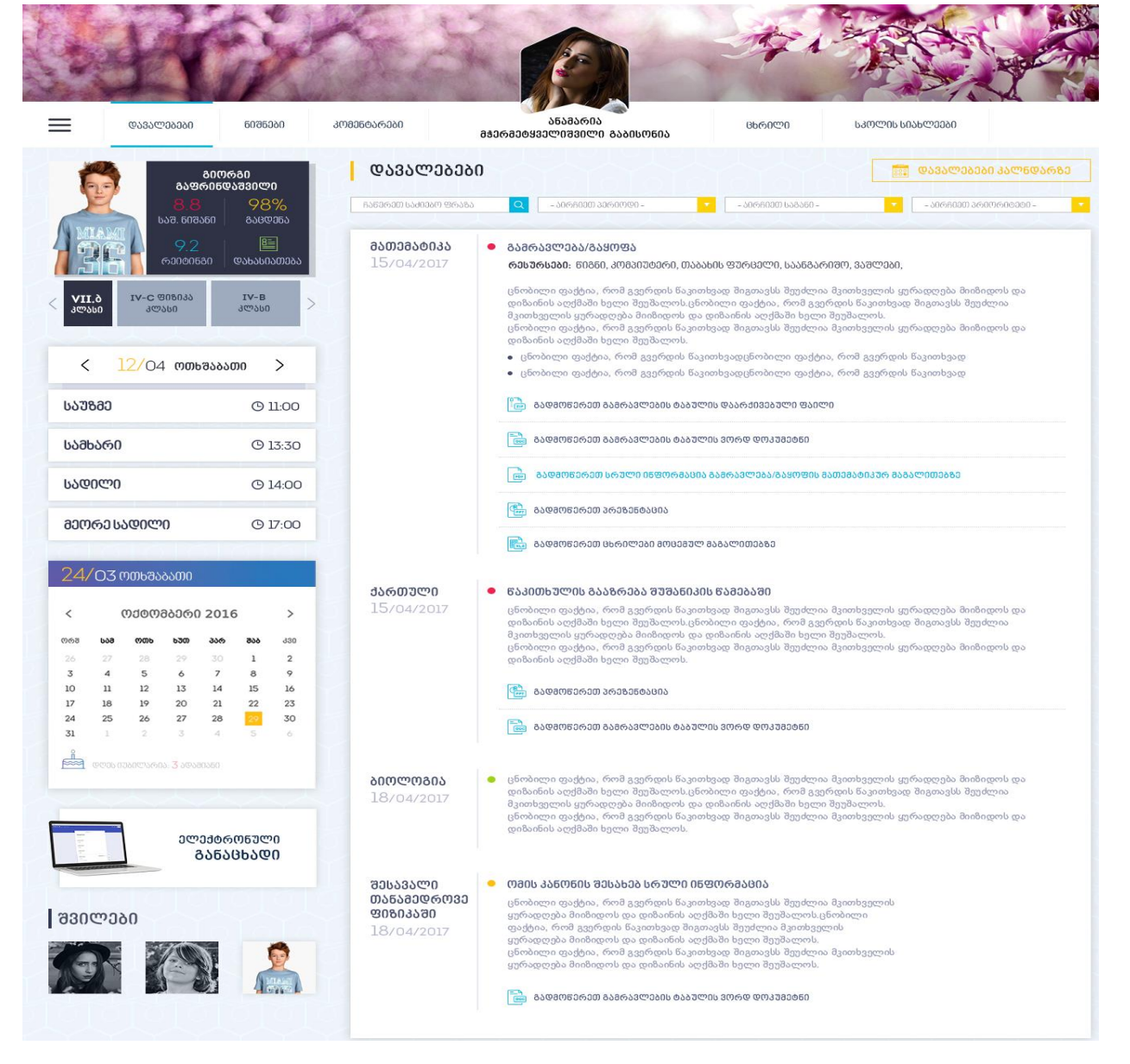

სურ.11

#### 5. ნიშნები

მოსწავლის ნიშნების ნახვა შეგვიძლია როგორც მთავარი გვერდიდან, ასევე ცალკე ღილაკ "ნიშნებზე" დაწკაპუნებითაც. სურ. 12

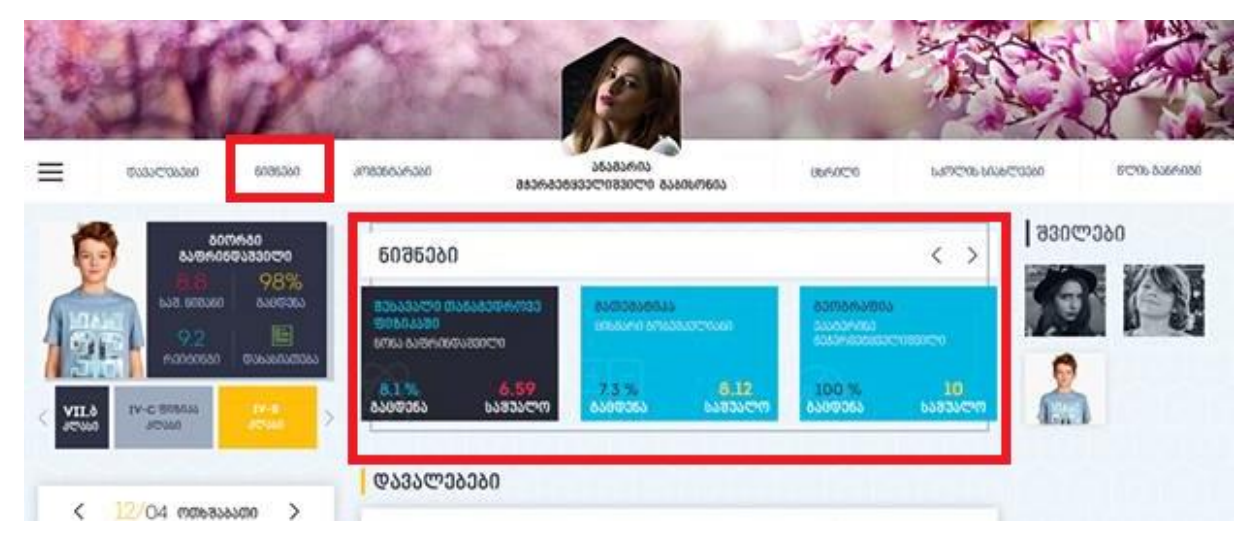

თითოეული საშუალო ქულა გამოთვლილია მოსწავლის მიღებული ქულებიდან გამომდიმარე. სისტემა ითვლის საშუალო ქულას სტანდარტული საშუალო ქულის დათვლის წესით.

როგორ ვნახოთ ქულები მთავარ გვერდზე? ამისათვის საჭიროა დავაჭიროთ საგნის შესაბამის საშუალო ქულას და გამოვა ფანჯარა, სადაც დეტალურად იქნება ჩაშლილი ყველა მიღებული ქულა, თარიღების მიხედვით. სურ. 13.

| -                  |                        | X                   | à                              |                               | A                        |                  |                                                    |                            |
|--------------------|------------------------|---------------------|--------------------------------|-------------------------------|--------------------------|------------------|----------------------------------------------------|----------------------------|
| @0330              | ლებები <u>წ</u> იფნები | ᲙᲝᲛᲔᲜᲢᲐᲠᲔᲑᲘ         | 8806800933                     | ᲐᲜᲐᲛᲐᲠᲘᲐ<br>ᲚᲘᲨᲕᲘᲚᲘ ᲒᲐᲑᲘᲡᲝᲜᲘᲐ | 8660ლ0                   | ᲡᲙᲝᲚᲘᲡ ᲡᲘᲐᲮᲦ     | 20060                                              |                            |
|                    | 8.08<br>6583500 33000  | ი<br>მერიდლი სივისი | 2000                           | - 20090030 3008300600 -       | - J06P                   | 1000 33%07994-   | <b>ინბლ(</b><br>გამობვი <del>ი</del> თვა           | )სურ0<br>🖻 🗜               |
| VII.ò<br>3ლასი     | Writing   Lisening     | Reading   საუბა     | ირი   ენის გრამატი<br>სააალასო | 30                            | <b>೯</b> ೨ <b>೯</b> .120 |                  |                                                    | <mark>9</mark><br>৬১লয১লেল |
| ( 12               | 0300030<br>036000      | 603990              | 03030000                       | 603990                        | 000000<br>000000         | წერა             | 603990                                             |                            |
| × +4               | 08.10.2016             | 8                   | 08.10.2016                     | 8                             | 08.10.2016               | ᲛᲔᲛᲐᲯᲐᲛᲔᲑᲔᲚᲘ     | 8                                                  |                            |
| <b>ს</b> აუზმე     | 08.10.2016             | 8                   | 08.10.2016                     | 8                             | 08.10.2016               | ᲡᲐᲙᲝᲜᲢᲠᲝᲚᲝ       | 8                                                  |                            |
|                    | 08.10.2016             | 8                   | 08.10.2016                     | 8                             | 08.10.2016               | ᲡᲐᲙᲝᲜᲢᲠᲝᲚᲝ       | 8                                                  |                            |
| სამხარ0            | 08.10.2016             | 8                   | 08.10.2016                     | 8                             | 08.10.2016               | ᲨᲔᲛᲐᲯᲐᲛᲔᲑᲔᲚᲘ     | 8                                                  |                            |
| _                  | 08.10.2016             | 8                   | 08.10.2016                     | 8                             | 08.10.2016               | 85900602         | 6                                                  |                            |
| ᲡᲐᲓᲘ <b>ᲚᲘ</b>     | 08.10.2016             | 8                   | 08.10.2016                     | 8                             | 08.10.2016               | ᲡᲐᲙᲝᲜᲢᲠᲝᲚᲝ       | 8                                                  |                            |
|                    | 08.10.2016             | 8                   | 08.10.2016                     | 8                             | 08.10.2016               | ᲡᲐᲙᲝᲜᲢᲠᲝᲚᲝ       | 8                                                  |                            |
| ᲛᲔᲝᲠᲔ Ს <b>Ა</b> Დ | 08.10.2016             | 8                   | 08,10,2016                     | 8                             | 08.10.2016               | ᲡᲐᲙᲝᲜᲢᲠᲝᲚᲝ       | 8                                                  |                            |
|                    | 08.10.2016             | 8                   | <b>ᲡᲐᲛᲣᲐᲚᲝ ᲥᲣ</b>              | ლა 8.08                       | <u>ᲡᲐᲛᲣᲐᲚᲝ ᲥᲣ</u>        | JᲚᲐ: ᲬᲔᲠᲔᲑᲘ 8.08 | <del>800056666666666666666666666666666666666</del> | .08                        |
| <b>24/03 mm</b>    | 08.10.2016             | 8                   |                                |                               |                          |                  |                                                    |                            |
|                    | 08.10.2016             | 8                   |                                |                               |                          |                  |                                                    |                            |
| < 000              | ᲡᲐᲛᲣᲐᲚᲝ <b>Ქ</b> ᲣᲗ    | Põ 8.08             |                                |                               |                          |                  |                                                    |                            |
| 0.63 648 6         |                        |                     |                                |                               |                          |                  |                                                    |                            |

# 6. გაცდენები

გაცდენის სანახავად უნდა დავაწკაპოთ საგნის შესაბამის გაცდენის პროცენტუ მაჩვენებელს. გამოვა გაცდენების შესაბამისი ფანჯარა, სადაც მითითებული იქნება როდის გააცდინა მოსწავლემ და როდის ესწრებოდა ამა თუ იმ მეცადინეობას. სურ. 14.

| @ავალეაეაე  | 5085000 3080660v64           | 060<br>050                 | <u>۵</u> ۵۵۵۵۵۵۵<br>۵۶۵۵۵۵۵۵۵۵۵۵۵۵۵۵۵۵۵۵۵۵۵۵۵۵۵۵۵ | 0000503          | ხრილი სპო                   | ICOL 60360      |                                |
|-------------|------------------------------|----------------------------|---------------------------------------------------|------------------|-----------------------------|-----------------|--------------------------------|
|             | 3%                           |                            |                                                   |                  | ᲨᲔᲡᲐᲕᲐᲚᲘ                    | ᲗᲐᲜᲐᲛᲔᲓᲠᲝ:      | 30 <del>8</del> 0 <i>8</i> 030 |
| 33          | 660222                       |                            | - ᲓᲐᲡᲬᲠᲔᲑ                                         | )/836@363 -      | - ᲐᲘᲠᲜᲘᲔᲗ ᲞᲔᲠᲘᲝᲓᲘ -         | ▼ ჩამ           | ᲐᲕᲘᲠᲗᲕᲐ                        |
| MIAMI       |                              |                            |                                                   |                  | 🛞 boso                      | ᲢᲘᲝ ᲒᲐᲪᲓᲔᲜᲐ 🛞 Ა | ᲠᲐ ᲡᲐᲞᲐᲢᲘᲝ ᲒᲐᲪ                 |
|             | 460 UN1216460 1833           | ოლიო                       |                                                   |                  | 2100                        | nort 04 L 07%   | mume mu 4 1                    |
|             |                              |                            |                                                   |                  | 0000                        | 2000: 20 1 7070 | 200000000: 41                  |
| 3ლასი       |                              |                            |                                                   |                  |                             |                 |                                |
|             | 08.10.2016 <b>ბრა</b>        | 07.10.2016 <mark>30</mark> | 06.10.2016 30                                     | 05.10.2016 30    | 04.10.2016 30               | 03.10.2016 30   |                                |
| < 12        | 31.09.2016 30                | 30.09.2016 30              | 29.09.2016 30                                     | 28.09.2016 30    | 27.09.2016 30               | 26.09.2016 30   |                                |
| 1.170.00    | 25.09.2016 30                | 24.09.2016 30              | 21.09.2016 ბრბ                                    | 20.09.2016 30    | 19.09.2016 <mark>30</mark>  | 18.09.2016 30   |                                |
| 023293      | 17.09.2016 30                | 16.09.2016 30              | 15.09.2016 <b>30</b>                              | 14.09.2016 30    | 13.09.2016 30               | 12.09.2016 30   |                                |
| სამხარ0     | 11.09.2016 30                | 10.09.2016 80              | 09.09.2016 30                                     | 08.09.2016 30    | 07.09.2016 <b>30</b>        | 06.09.2016 30   |                                |
|             | 08.10.2016 30                | 08.10.2016 30              | 08.10.2016 30                                     | 08.10.2016 40    | 08.10.2016 ბრბ ⊗            | 08.10.2016 🔐    |                                |
| ᲡᲐᲓᲘᲚᲘ      | 08.10.2016 <b>ᲐᲠᲐ</b> 🛞      | 08.10.2016 30              | 08.10.2016 30                                     | 08.10.2016 30    | 08.10.2016 <u>30</u>        | 08.10.2016 30   |                                |
| ລາກເຮົາມູນຫ | 08.10.2016 <del>\) ග</del> ් | 08.10.2016 30              | 08.10.2016 30                                     | 08.10.2016 ᲐᲠᲐ 🛞 | 08.10.2016 <mark>არა</mark> | 08.10.2016 30   |                                |
| 000000000   | 08.10.2016 30                | 08.10.2016 30              | 08.10.2016   ᲐᲠᲐ 🛞                                | 08.10.2016 30    | 08.10.2016 30               | 08.10.2016 30   |                                |
| 24/07 000   | 08.10.2016 30                | 08.10.2016 30              | 08.10.2016 30                                     | 08.10.2016 30    | 08.10.2016 30               | 08.10.2016 30   |                                |
| 24/03/00    | 08.10.2016 30                | 08.10.2016 d0              | 08.10.2016 30                                     | 08.10.2016 30    | 08.10.2016 30               | 08.10.2016 30   |                                |
|             |                              |                            |                                                   |                  |                             |                 |                                |

სურ 14

# 7. კომენტარები

კომენტარების ნახვა შესაძლებელია კომენტარების ღილაკის გააქტიურების შედეგადაც. სურ 15.

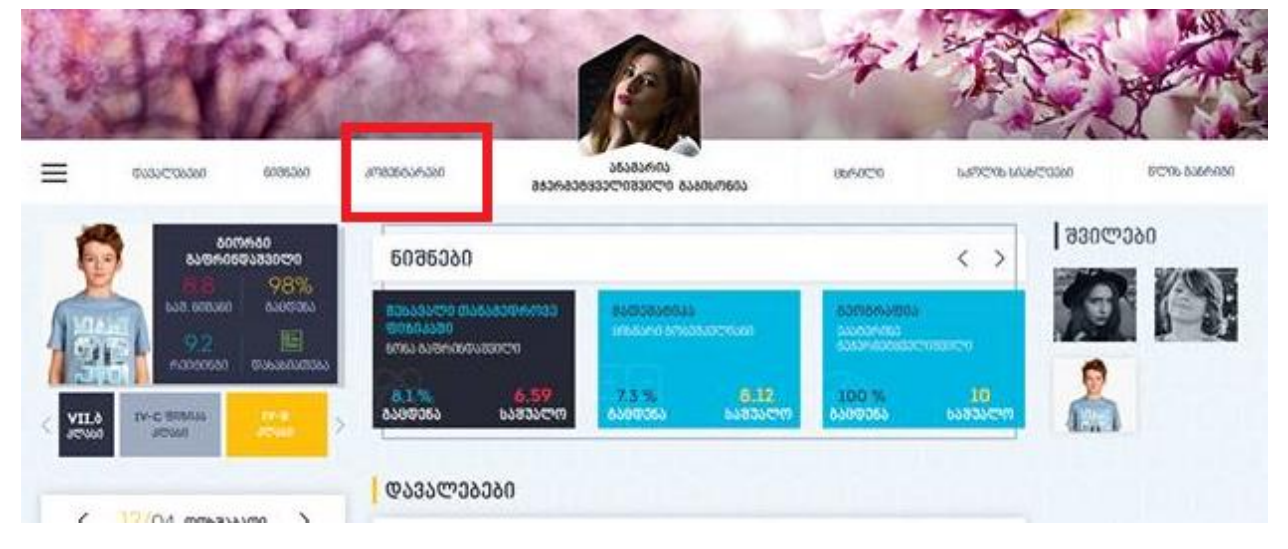

კომენტარების გვერდზე მოცემულია ყველა კომენტარი, რომელიც მოსწავლის მიმართ გაკეთებულა. შესაბამისი ფილტრებით ჩვენ შევძლებთ ვნახოთ ჩვენთის საინტერესო კომენტარები. იხ. სურ .16

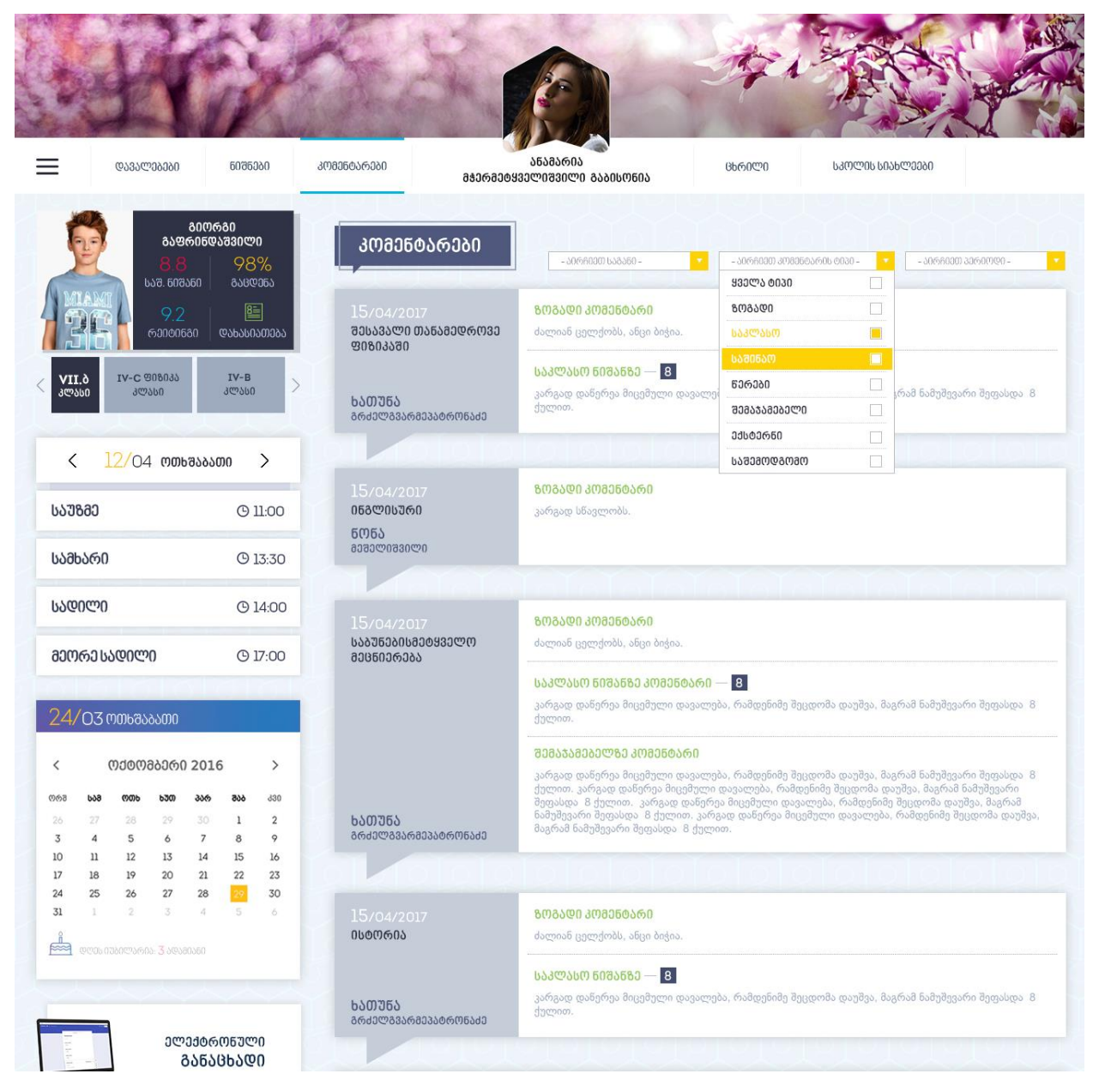

სურ. 16

#### 8. ცხრილი

ცხრილის სანახავად უნდა დავაწკაპოთ ღილაკს "ცხრილი". იხ. სურ. 17

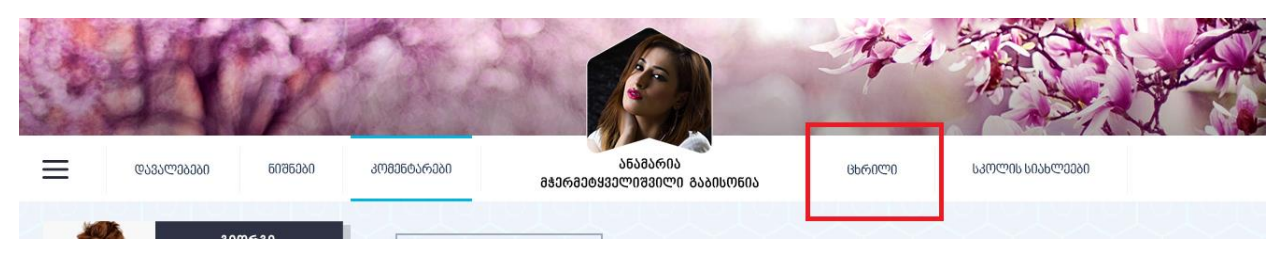

ღილაკის გააქტიურების შემდეგ გამოვა მოსწავლის კლასის ცხრილი რომელიც შემდეგნაირად გამოიყურება. სურ 18

| 3005<br>03600330000                      |                | 0 0 0                                |                     | 0   0   0           | 000                                  |                            | O   O   O     |
|------------------------------------------|----------------|--------------------------------------|---------------------|---------------------|--------------------------------------|----------------------------|---------------|
| - 0%                                     | Ne             | ᲝᲠᲛᲐᲑᲐᲗ0                             | სამშაბათი           | ᲝᲗᲮᲨᲐᲑᲐᲗ0           | ᲮᲣᲗᲛᲐᲑᲐᲗᲘ                            | <b>პ</b> არასპ <b>ე</b> 30 | <u>ᲔᲐᲑᲐᲗᲘ</u> |
|                                          | 1              | ᲛᲐᲘᲐ ᲑᲠᲔᲒᲕᲐᲫᲔ                        |                     | ᲗᲔᲐ Ს <b>Ი</b> ᲠᲐᲫᲔ | 0Რ0ᲜᲐ<br>ᲞᲝ <del>Ვ</del> ᲚᲐᲛᲐᲖᲐᲨᲕ0Ლ0 |                            |               |
| 60000680 @383036033                      | 09:00<br>10:45 | ᲛᲐᲗᲔᲛᲐᲢᲘᲙᲐ                           |                     | 068Ლ0ᲡᲣᲠᲘ           | 40805                                |                            |               |
| <u>Tototototot</u> o                     | 2              | ᲜᲝᲜᲐ ᲛᲐᲛᲣᲚᲐᲨᲕᲔᲚᲔ                     | ᲜᲝᲜᲐ ᲛᲐᲛᲣᲚᲐᲨᲕᲘᲚᲘ    | <u> </u>            | ᲗᲔᲐ ᲡᲘᲠᲐᲫᲔ                           | ᲗᲔᲐ ᲡᲔᲠᲐᲫᲔ                 |               |
|                                          | 10:50<br>10:35 | <u>ᲥᲐᲠᲗᲣᲚ</u> 0                      | ᲥᲐᲠᲗᲣᲚᲘ             | 068ᲚᲘᲡᲣᲠᲘ           | 058Ლ0ᲡᲣᲠᲘ                            | 068ლ0სᲣᲠ0                  |               |
|                                          | 3              | ᲜᲘᲙᲐ ᲥᲐᲚᲘᲐᲨᲕᲘᲚᲘ                      | ᲗᲔᲐ Ს <b>ᲘᲠ</b> ᲐᲫᲔ | ᲛᲐᲘᲐ ᲑᲠᲔᲒᲕᲐᲫᲔ       | ᲜᲝᲜᲐ ᲛᲐᲛᲣᲚᲐᲨᲕᲔᲚᲔ                     | ᲗᲔᲐ Ს <b>ᲘᲠ</b> ᲐᲫᲔ        |               |
| <mark>25/</mark> 9 ო <del>რ</del> შააათი | 10:45<br>11:30 | 808032                               | 068ᲚᲘᲡᲣᲠᲘ           | ᲛᲐᲗᲔᲛᲐᲢᲘᲙᲐ          | <u>ᲥᲐᲠᲗᲣᲚᲘ</u>                       | 068ᲚᲘᲡᲣᲠᲘ                  |               |
| 0                                        | 4              | ᲗᲔᲐ ᲡᲔᲠᲐᲫᲔ                           | ᲛᲐᲘᲐ ᲑᲠᲔᲒᲕᲐᲫᲔ       | 8909 900983990      | ᲛᲐᲠᲘᲜᲐ ᲑᲣᲚᲐᲨᲕᲘᲚᲘ                     | ᲜᲘᲙᲐ ᲥᲐᲚᲘᲐᲨᲕᲘᲚᲘ            |               |
| დღეს იუბილარია: 0 ადამიანი               | 11:35<br>12:20 | 058ᲚᲘᲡᲣᲠᲘ                            | <b>ᲛᲐᲗᲔᲛᲐᲢᲘ</b> ᲙᲐ  | ᲛᲐᲗᲔᲛᲐᲢᲘᲙᲐ          | 0600000                              | 808032                     |               |
|                                          | 5              | 0Რ0ᲜᲐ<br>ᲙᲝ <del>Მ</del> ᲚᲐᲛᲐᲖᲐᲨᲕ0Ლ0 |                     | ᲜᲝᲜᲐ ᲛᲐᲛᲣᲚᲐᲨᲕᲔᲚᲔ    | <u>ᲛᲐᲘᲐ ᲑᲠᲔᲒᲕᲐᲫᲔ</u>                 |                            |               |
|                                          | 12:50<br>12:35 | 90909                                |                     | ᲥᲐᲠᲗᲣᲚᲘ             | 85009999999                          |                            |               |
|                                          | 6              |                                      |                     |                     |                                      | ᲜᲝᲜᲐ ᲛᲐᲛᲣᲚᲐᲨᲕᲘᲚᲘ           |               |
|                                          | 13:40<br>14:25 |                                      |                     |                     |                                      | ᲥᲐᲠᲗᲣᲚᲘ                    |               |
|                                          | C _            |                                      |                     |                     |                                      |                            |               |

```
სურ. 18
```

ცხრილში მოცემულია, რომელ დღეს რა მეცადინეობა ტარდება და მითითებული ასევე პედაგოგის სახელი და გვარი.

# 9. ჩამოსაშლელი მენიუ

ჩამოსაშლელ მენიუში გვაქვს შემდეგი ღილაკები: დანიშნული წერები, წლის განრიგი, ელ. საქაღალდე, კონტაქტი. იხ. სურ. 19

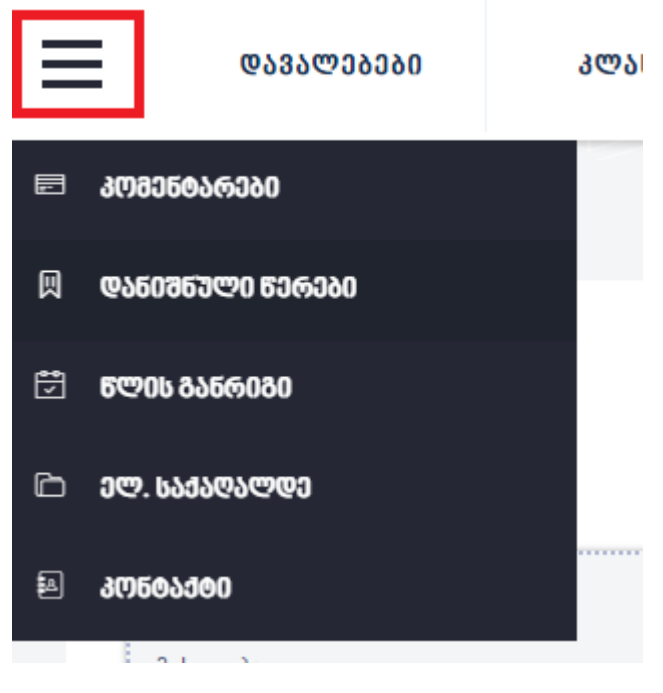

სურ. 19

# 10. დანიშნული წერები

დანიშნული წერების ღილაკის გააქტიურების შემდეგ გადავდივართ გვერდზე, სადაც გვხვდება ყველა ის წერა, რომელიც ამა თუ იმ საგანში უკვე დაამატა პედაგოგმა. ამ გვერდზე ჩნდება ყველა დაანონსებული შემაჯამებელი, ქვიზი თუ სხვა რაიმე ტიპის წერა.

#### 11.წლის განრიგი

წლის განრიგში მოცემულია სკოლის მხრიდან დამტკიცებული დასვენების დღეები, არდადეგები, საგამოცდო პერიოდები. იხ. სურათი 20

| ᲐᲡᲕᲔᲜᲔᲑᲘᲡ ᲓᲦᲔᲔᲑᲘ        |                                                           |                                           |  |
|-------------------------|-----------------------------------------------------------|-------------------------------------------|--|
| სათაშოი:<br>მცხეთობა    | თარიღი:<br>19.10.2017                                     | ᲙᲚᲐᲡᲔᲑᲘ:<br>ᲧᲕᲔᲚᲐ ᲙᲚᲐᲡᲘ                   |  |
| სატესტო პატარებისთვის   | თარითუი:<br>16.11.2017                                    | ᲙᲚᲐᲡᲔᲑᲘ:<br>ᲧᲕᲔᲚᲐ ᲙᲚᲐᲡᲘ                   |  |
| 5909000                 |                                                           |                                           |  |
| სათაშოი:<br>II სემესტრი | <sup>ᲗᲐᲜᲗᲚᲘ:</sup><br>24.05.2018 -<br>22.06.2018(ᲠᲐᲗᲕᲚᲔᲗ) | <sup>3ᲚᲐᲡᲔᲑᲘ:</sup><br><b>ᲧᲕᲔᲚᲐ ᲞᲚᲐᲡᲘ</b> |  |

სურ 20

# 12.კონტაქტი

კონტაქტის გვერდზე გადასვლისას გვხვდება სკოლის საკონტაქტო ინფორმაცია, მისამართი და სხვა სკოლის მხრიდან მითითებული დეტალები. იხ. **სურ. 21** 

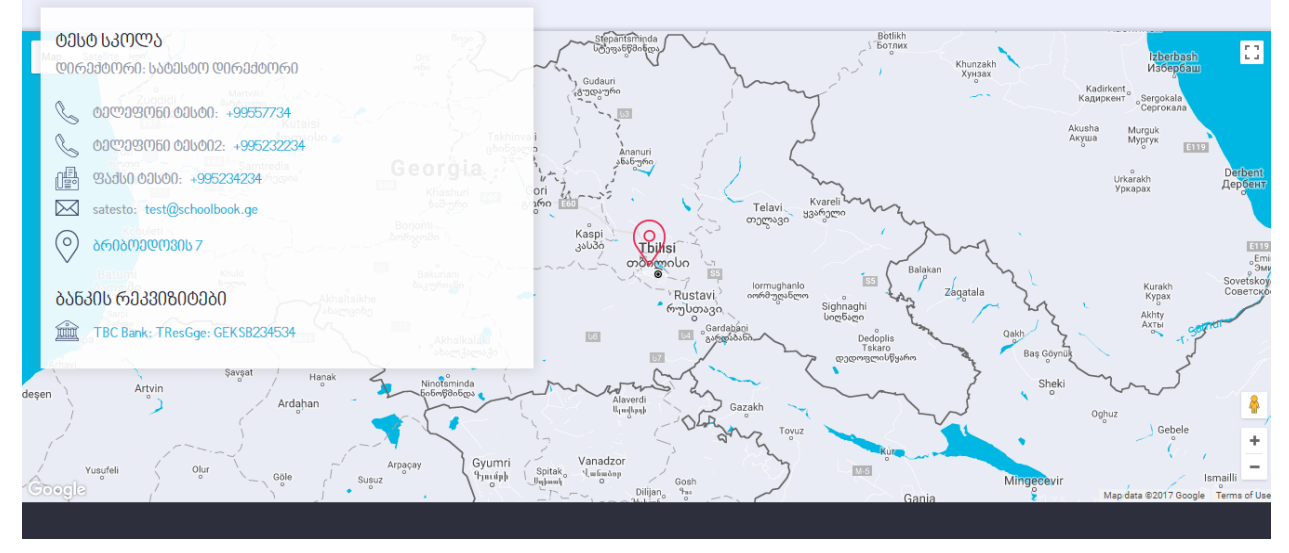

#### 13.გარეკანის ფოტოს განახლება

ქავერის განსაახლებლად დააწკაპუნეთ შესაბამის ღილაკზე. აირჩიეთ შემოთავაზებული ფოტოებიდან სასურველი და დააკლიკეთ ღილაკზე "გარეკენზე დაყენება" და შემდეგ "შენახვა". საილუსტრაციოდ იხილეთ სურ. 23 და 24

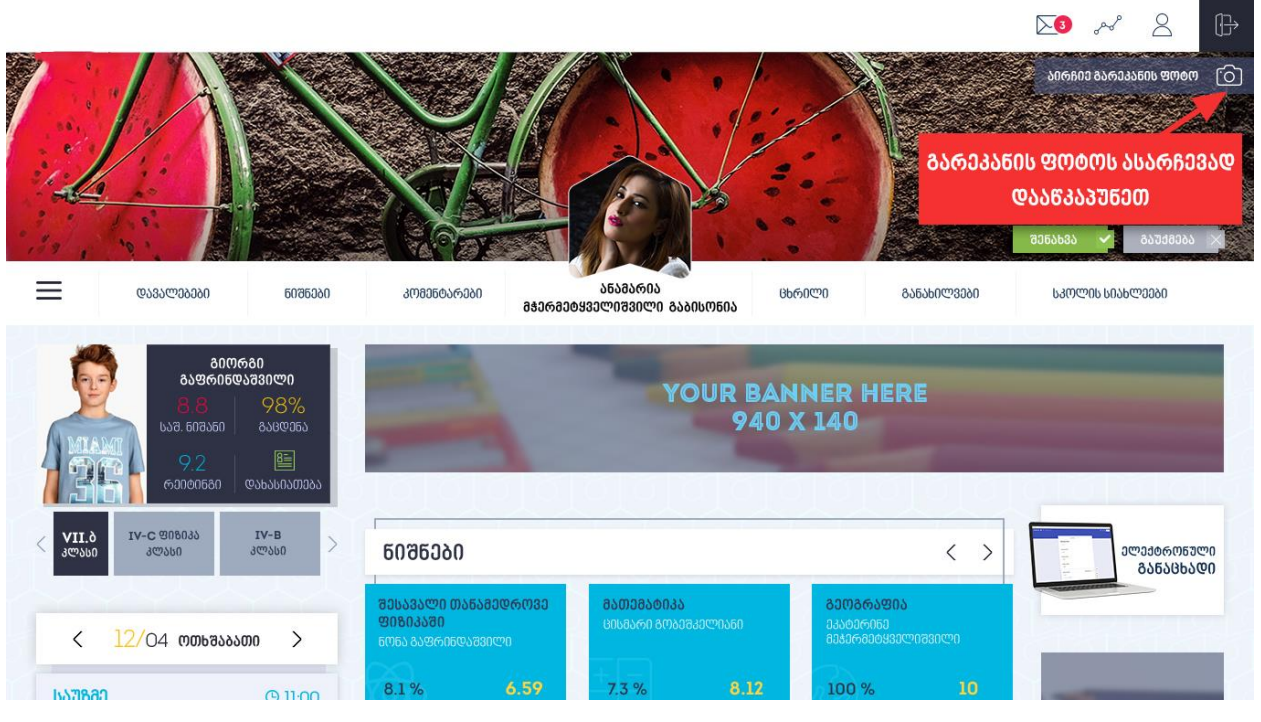

სურ. 22

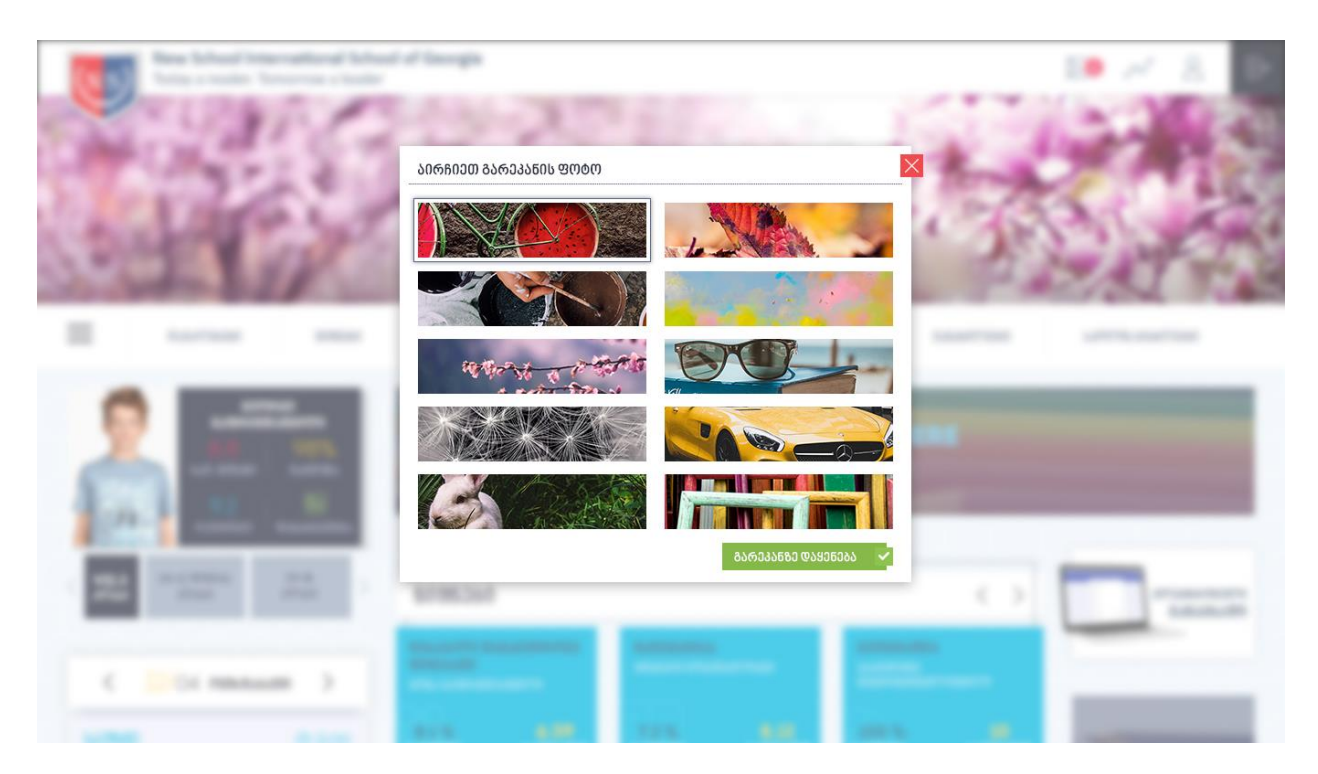

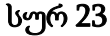

# 14.სისტემიდან გამოსვლა

პროფილის მართვიდან გამოსვლისათვის დააწკაპუნეთ სურ. 24 - ზე მოცემულ ღილაკზე.

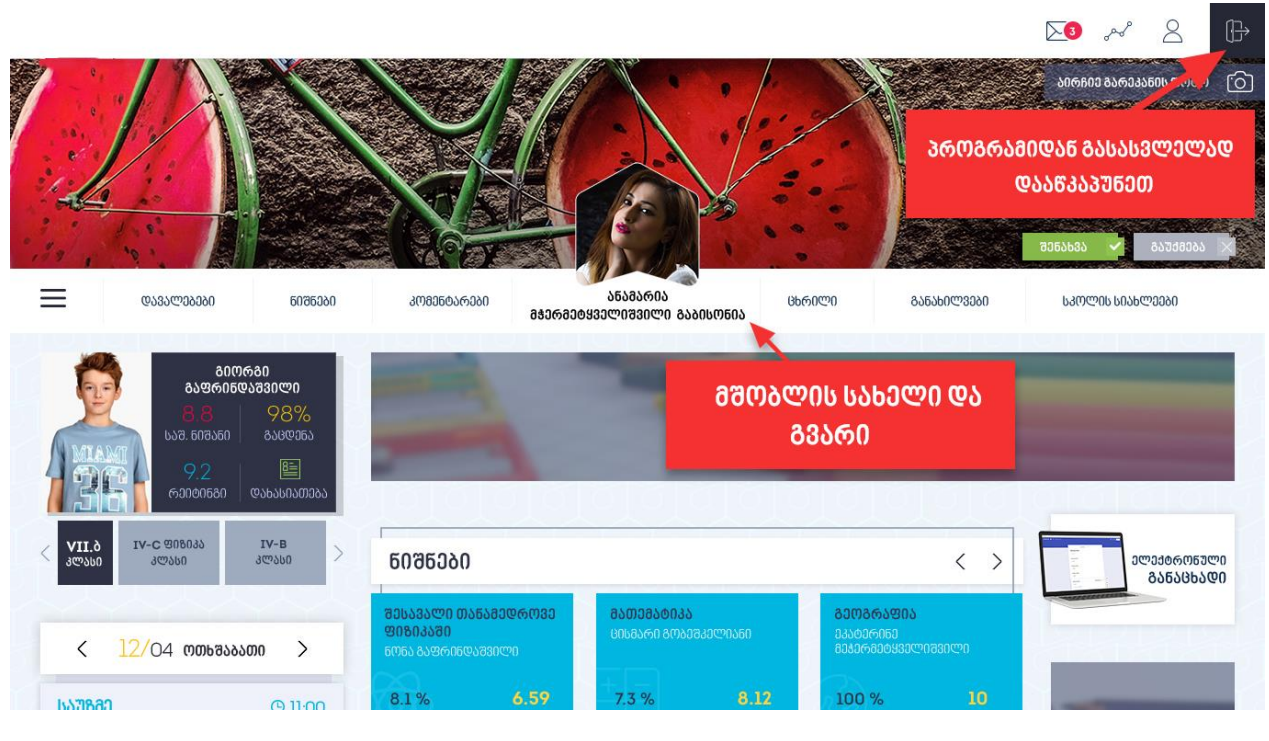

სურ. 24